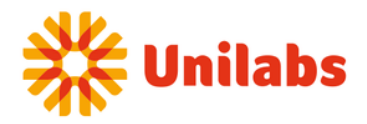

Date:

13-03-2025 10:39:05

## **Supplier Onboarding Guide**

Account Creation: First, a Unilabs user will create your account in the system.

**Approval and Notification**: Once your account is approved, you will receive an email notification from Coupa with a link to complete your onboarding.

**Complete Your Information**: Click on the link in the email to access the **Coupa Supplier Portal**. You will be prompted to fill in your company details and other necessary information to finalize your profile.

#### Figure 1

CSP Coupa Supplier Portal do\_not\_reply@supplier-test.coupahost.com

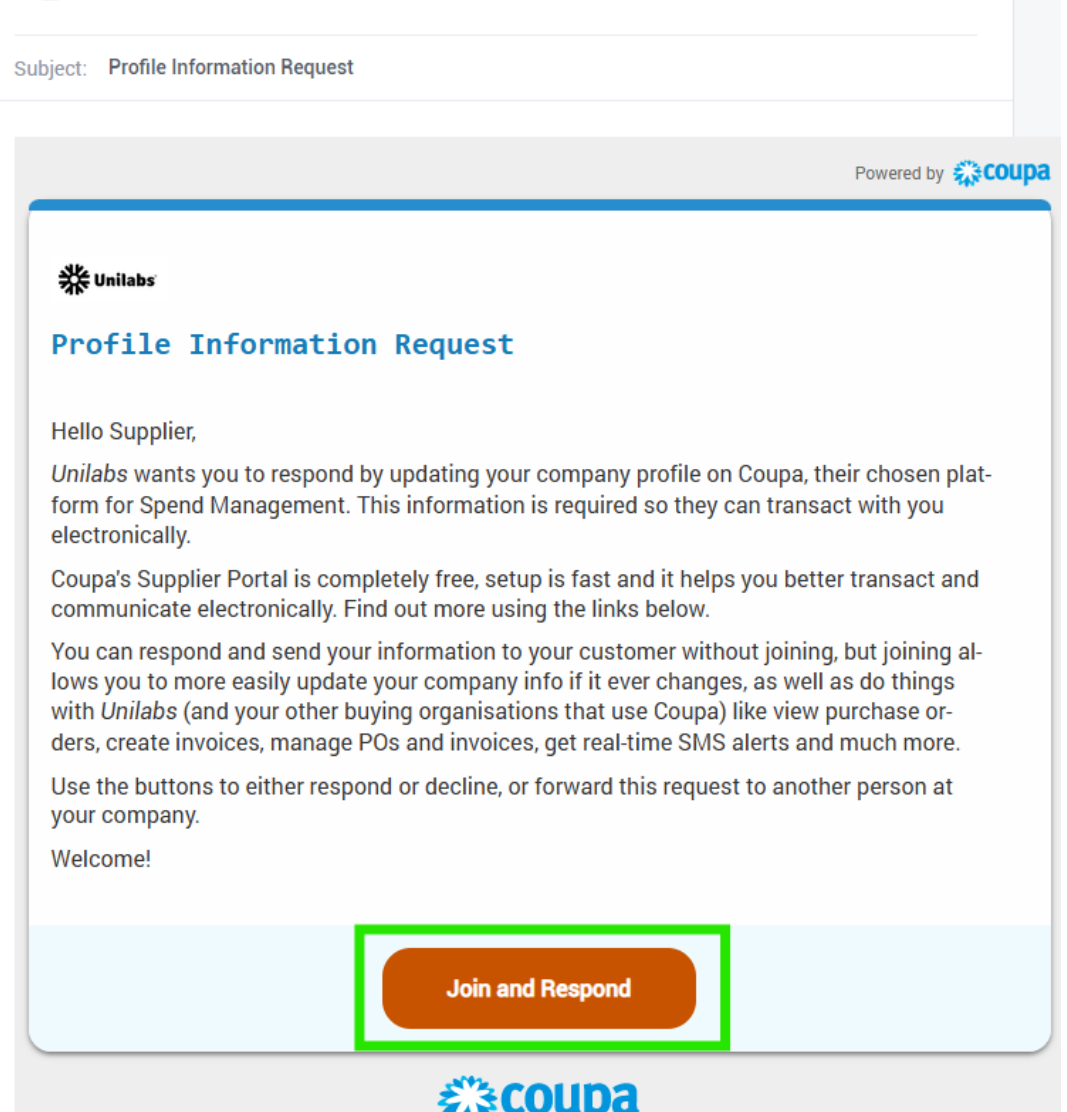

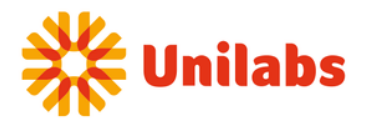

## **Create an Account**

Unilabs Coupa Test is using Coupa to transact electronically and communicate with you. We'll walk you through a quick and easy setup of your account with Unilabs Coupa Test so you're ready to do business together.

| Supplier Demo                   |             |                                      |  |
|---------------------------------|-------------|--------------------------------------|--|
| Your legal business name (or le | egal persor | nal name if an individual)           |  |
| Email                           |             |                                      |  |
| jajijis365@easipro.com          |             |                                      |  |
| • First Name                    |             | Last Name                            |  |
| Demo                            |             | Supplier                             |  |
|                                 |             | • Confirm Decouverd                  |  |
| Password                        |             | <ul> <li>Confirm Password</li> </ul> |  |

| Country/Region           | • VAT ID (i) |
|--------------------------|--------------|
| Portugal                 | PT123456789  |
| 🗌 I do not have a Tax ID |              |

✓ I accept the Privacy Policy and the Terms of Use

Create an Account Already have an account? LOG IN Forward this to someone

**Verification Step**: After filling in your basic information, you will receive another email containing a **verification code**. Enter this code in the portal to verify your details.

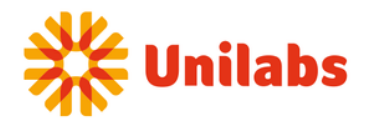

CSP Coupa Supplier Portal do\_not\_reply@supplier-test.coupahost.com Date: 13-03-2025 10:41:10

Subject: Your Coupa Verification Code

# 袋coupa

### Your Coupa Verification Code

Below is the secure verification code you requested. Enter the 6-digit code in Coupa to verify it's you.

# 242006

If you didn't request this code please contact us at supplier@coupa.com.

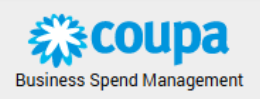

| Email Verification<br>We sent a one time verification code to jajijis365@easipro.com |
|--------------------------------------------------------------------------------------|
| 2 0 0 6                                                                              |
| Didn't receive the Verification Code? Request a New Code                             |
| Next                                                                                 |

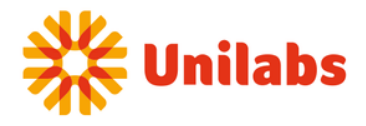

You are now inside Coupa and should fill your information as required by the system.

| sini | Coupa Supplier Portal O<br>Fill out required info for your Business Profi<br>Account Details Payment Information | <b>nboarding</b><br>le before proceeding to C<br>on | oupa Supplier Po                | rtal                                            |        | ons M |
|------|----------------------------------------------------------------------------------------------------|-----------------------------------------------------|---------------------------------|-------------------------------------------------|--------|-------|
|      | Primary Address @<br>* Country/Region<br>Portugal                                                                | * Address Line 1<br>Rua do Campo Ales               | gre                             | Address Line 2                                  | ÷      |       |
|      | • City<br>Porto                                                                                                  | • State<br>Porto                                    |                                 | * Postal Code<br>4000-000                       |        | • ^   |
|      | Portugal<br>• Type of Company ()<br>LDA                                                                          |                                                     | Translation n<br>en.remit_to.re | nissing:<br>egistered_company.date_of_registrat | ion (i |       |
|      | Liable Company 🕞                                                                                                 |                                                     | Liquidation S                   | tate 🕞                                          |        |       |
|      | Share Capital ()     10000 Enter a number with two decimal points (eg     Co Reg Num, ()                         | 15096,00}                                           | * Place of Re<br>Porto          | g. ()<br>Code ()                                |        |       |
|      | 123456789<br>Preferred Language                                                                                  |                                                     |                                 | 0                                               |        | ^     |
|      | Portuguese (Portugal)                                                                                            | •                                                   |                                 |                                                 |        | Q     |

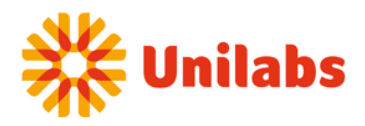

| 🚓 coupa su | oplierportal                                                                                                |                           | HELP | ~        |
|------------|----------------------------------------------------------------------------------------------------|---------------------------|------|----------|
| *          | Coupa Supplier Portal Onboarding<br>Fill out required info for your Business Profile before proceeding to C | Coupa Supplier Portal     | ons  | More.    |
| Busine     | Account Details Payment Information                                                                         |                           |      | <b>_</b> |
|            |                                                                                                    |                           |      |          |
|            | Bank Transfer                                                                                               | Customer Supported        |      |          |
|            | Please enter the following information to receive Bank Transfe                                              | r payments.               |      |          |
|            | * Payment Method Name                                                                                       |                           |      |          |
| C          | Bank Transfer                                                                                               |                           |      |          |
| Comp       | * Bank Account Country/Region                                                                               | * Bank Account Currency   | ^ ^  |          |
| Compan     | Portugal •                                                                                                  | EUR •                     |      |          |
| Supplier   | Beneficiary Name                                                                                            | Bank Name                 |      |          |
| Tax ID     | Supplier Demo                                                                                               | BCP                       |      |          |
| Portugal   | IBAN ()                                                                                                    | Confirm IBAN              |      |          |
| Products   | PT50000700150043656000124                                                                                   | PT50000700150043656000124 |      |          |
|            | My company expects international payments                                                                   |                           |      |          |
| DUNS       |                                                                                                    |                           |      |          |
|            | Branch Code                                                                                                 | Bank Account Type         |      |          |
| Areas Se   |                                                                                                    | Business                  |      |          |
|            | Email Address 👝                                                                                             | Remit-To Code (i)         |      |          |
|            |                                                                                                    | Ũ                         |      |          |
| Conta      | Supporting Documents (j)                                                                                    |                           | ~    |          |
|            | Drop or B                                                                                                   | rowse Files               |      |          |
| A          | Bro                                                                                                    | owse                      | ٩    |          |
| Name       |                                                                                                    | )                         | 15   |          |
|            |                                                                                                    |                           |      |          |
| Demo       | Do not accept Bank Transfer payments from this customer                                                     |                           |      |          |
| Per pa     |                                                                                                    |                           |      |          |
|            |                                                                                                    | Next                      |      |          |
|            |                                                                                                    |                           |      |          |

Once you go through the first screen, you should then go to Business Profile -> Information Request to answer to our form and submit your information to our server.

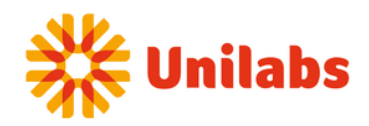

| 🕋 coupa supplier portal                                  |                     |              |           | DEMO - NOTIFICA    |          |
|----------------------------------------------------------|---------------------|--------------|-----------|--------------------|----------|
| A Invoices Orders Business Profile Setup Serv            | rice Sheets AS      | N Sourcing   | Forecasts | Catalogs Communit  | y More   |
| Business Profile Legal Entities Information Requests Per | formance Evaluation | on           |           |                    |          |
| Unilabs Coupa Test                                       |                     |              | Profile   | Unilabs Coupa Test | *        |
| Form Responses                                           |                     |              |           |                    |          |
|                                                          |                     |              |           |                    | _        |
|                                                          |                     | View All     | ~ Adv     | anced Search       | <b>Q</b> |
| Form                                                     | Status              | Created Date |           | Submitted At       |          |
| 2. Supplier Data Entry_new                               | New                 | 03/13/25     |           | None               |          |
| Per page 15   45   90                                    |                     |              |           |                    |          |

#### Figure 8

| Unilabs | Coupa Test                                                                    | Profile | Unilabs Coupa Test | * |
|---------|-------------------------------------------------------------------------------|---------|--------------------|---|
|         | Ve have auto-filled some information from your Public Profile.                |         |                    |   |
|         |                                                                               |         |                    |   |
|         | Choose the correct State or Region unless you need to keep the current value. |         |                    | × |
|         | View All Responses                                                            |         |                    |   |
|         | 2. Supplier Data Entry_new                                                    |         |                    |   |
|         |                                                                               |         |                    | 0 |
|         | Supplier Information                                                          |         |                    |   |
|         | Supplier Demo                                                                 |         |                    |   |

#### \*Primary Contact

| Eirct Namo   |              |  |
|--------------|--------------|--|
| FIRST Name   |              |  |
| Demo         |              |  |
| Domo         |              |  |
|              |              |  |
| Last Name    |              |  |
| Last Name    |              |  |
| Supplier     |              |  |
|              |              |  |
|              |              |  |
| Email addre  | SS           |  |
|              |              |  |
| jajijis365@e | asipro.com   |  |
|              |              |  |
|              |              |  |
| Work Phone   |              |  |
|              |              |  |
| US/Canade    |              |  |
|              | 650-555-1212 |  |
|              |              |  |
|              |              |  |
| Mobile Phon  | e            |  |

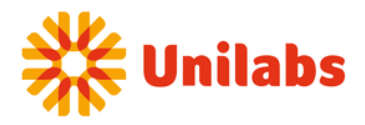

**Update Required Information**: Ensure that you update your information according to the required fields listed in the portal. These fields include details such as company address, contact information, and tax identification.

Add Bank Account: To add your bank account details, click on the "Add Remit To" box in the portal. Enter the necessary bank account information to ensure smooth payment processing.

| Figure 9 |                                                                                                    |
|----------|----------------------------------------------------------------------------------------------------|
|          | DUNS Number                                                                                                    |
|          |                                                                                                    |
|          |                                                                                                    |
|          | * Commercial Registration                                                                                                    |
|          | Choose file No file chosen                                                                                                    |
|          |                                                                                                    |
|          | •Remit-To Addresses                                                                                                    |
|          | Add one or more Remit-To Addresses by either filling out a new Compliant Invoicing Form or choosing an Existing Remit-To Address. |
|          | Add Remit-To                                                                                                    |
|          |                                                                                                    |
|          | Payment Method                                                                                                    |
|          | Select                                                                                                    |
|          |                                                                                                    |
|          | * Preferred Currency                                                                                                    |
|          | EUR ~                                                                                                    |
|          | The currency the supplier would like to use to do business                                                                        |
|          | *Language                                                                                                    |
|          | Select                                                                                                    |
|          |                                                                                                    |
|          | *Inco Terms                                                                                                    |
|          | ~                                                                                                    |
|          | The three letter Inco term code for the supplier's commercial terms.                                                              |
|          |                                                                                                    |
|          | Shipping Terms                                                                                                    |
|          |                                                                                                    |

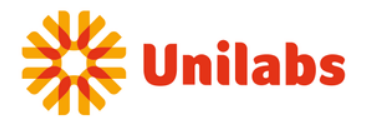

**Select Bank Information**: If you have completed all previous sections correctly, you should then have access to the section where you can select the bank account data you added earlier (see Figure 6).

Figure 10

| All Me  | thods    | Bank Transfers Check                                 | ks Credit Cards                                |                        | Add Payment Method ~    |
|---------|----------|------------------------------------------------------|------------------------------------------------|------------------------|-------------------------|
| Unilabs | Coupa To | est supports Bank Transfer                           | s Payments.                                    |                        |                         |
|         | 會        | BCP<br>Rua do Campo Alegre, 123, 4<br>Account Number | 4000-000 Porto Porto, Portugal<br>Transit Code | Wire Routing N         | Customer Supported      |
|         | 0        | Rua do Campo Alegre, 123,                            | 4000-000 Porto Porto, Portugal, f              | Portugal (PT123456789) | Unsupported by Customer |
|         |          |                                                      |                                                |                        |                         |

**Follow System Rules**: Make sure to follow the system rules and confirm that your data matches the expected format and requirements. This ensures your information is accurate and meets all the necessary criteria.

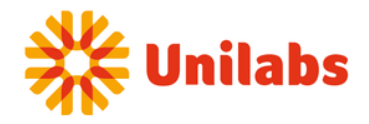

\*Remit-To Addresses

Add one or more Remit-To Addresses by either filling out a new Compliant Invoicing Form or choosing an Existing Remit-To Address.

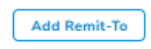

Bank Details

| BCP                                                                                                    |                                                                                               |
|----------------------------------------------------------------------------------------------------|-----------------------------------------------------------------------------------------------|
|                                                                                                    |                                                                                               |
| Bank Country/Region                                                                                                    |                                                                                               |
| Portugal                                                                                                    | <u> </u>                                                                                      |
| *Bank Account Number                                                                                                    |                                                                                               |
| 0043656000124                                                                                                    | 0                                                                                             |
|                                                                                                    | must be 13 digits                                                                             |
| *SWIFT Code (BIC)                                                                                                    |                                                                                               |
| BCOMPTPL                                                                                                    | 0                                                                                             |
|                                                                                                    |                                                                                               |
|                                                                                                    |                                                                                               |
| IBAN Number                                                                                                    |                                                                                               |
| ******************************124                                                                                                    | 0                                                                                             |
|                                                                                                    |                                                                                               |
|                                                                                                    |                                                                                               |
| Account Type                                                                                                    |                                                                                               |
| Account Type                                                                                                    |                                                                                               |
| Account Type                                                                                                    |                                                                                               |
| Account Type                                                                                                    |                                                                                               |
| Account Type                                                                                                    |                                                                                               |
| Account Type Bank Statement Choose file No file chosen                                                                                                    |                                                                                               |
| Account Type Bank Statement Choose file No file chosen Please upload proof of your bank statement.                                                                                                    |                                                                                               |
| Account Type Bank Statement Choose file No file chosen Please upload proof of your bank statement.                                                                                                    |                                                                                               |
| Account Type Bank Statement Choose file No file chosen Please upload proof of your bank statement. Bank Account Status                                                                                                    |                                                                                               |
| *Bank Statement<br>Choose file No file chosen<br>Please upload proof of your bank statement.<br>Bank Account Status                                                                                                    |                                                                                               |
| Account Type Bank Statement Choose file No file chosen Please upload proof of your bank statement. Bank Account Status Active                                                                                                    |                                                                                               |
| Account Type  Bank Statement Choose file No file chosen Please upload proof of your bank statement. Bank Account Status Active For onboarding purposes, the bank account will always be                                                             | considered Active.                                                                            |
| Account Type Bank Statement Choose file No file chosen Please upload proof of your bank statement. Bank Account Status Active For onboarding purposes, the bank account will always be in case you need to deactivate this bank account, you'll alw | e considered <b>Active</b> .<br>ways have the option to do so here by setting it as Inactive. |
| Account Type Bank Statement Choose file No file chosen Please upload proof of your bank statement. Bank Account Status Active For onboarding purposes, the bank account will always be in case you need to deactivate this bank account, you'll alw | e considered <b>Active</b> .<br>ways have the option to do so here by setting it as inactive. |
| Account Type  Bank Statement Choose file No file chosen Please upload proof of your bank statement. Bank Account Status Active For onboarding purposes, the bank account will always be n case you need to deactivate this bank account, you'll alw | e considered Active.<br>ways have the option to do so here by setting it as Inactive.         |

**Submit Your Information**: After verifying your data and reviewing all your information, scroll down to the bottom of the page and click **submit for approval**. Please **ensure** you do this, as failure to submit will prevent us from receiving your data.

This is the end of the general process and we'll review your data.

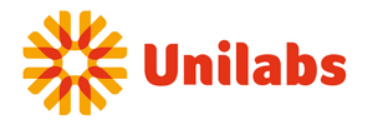

| Please ensure you <u>Submit the form for Approval</u> once you<br>a later time. | u have completed it. If you need to make | further char | iges, please sure the form so you can submit it at |
|---------------------------------------------------------------------------------|------------------------------------------|--------------|----------------------------------------------------|
|                                                                                 | Decline                                  | Save         | Submit for Approval                                |
| Comments                                                                        |                                          |              | Mute Comments 🗸                                    |

Additionally, if you want to add a second Bank Account: In case you want to add another bank account, go to the "Remit To" section and click on "Add Remit-To" as shown below. Follow the prompts to enter the new bank account information

| •Remit-To Addresses                     |                                                   |                                           |
|-----------------------------------------|---------------------------------------------------|-------------------------------------------|
| Add one or more Remit-To Addresses by e | ther filling out a new Compliant Involcing Form ( | or choosing an Existing Remit-To Address. |
| *Bank Details                           |                                                   |                                           |
| *Bank Name                              |                                                   |                                           |
| BCP                                     |                                                   |                                           |
| Bank Country/Region                     |                                                   |                                           |
| Portugal                                | ~                                                 |                                           |
| *Bank Account Number                    |                                                   |                                           |
| 0043656000124                           | 0                                                 |                                           |
| *SWIFT Code (BIC)                       |                                                   |                                           |
|                                         |                                                   |                                           |

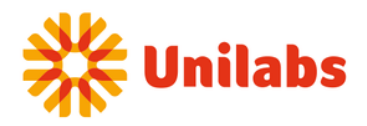

| All Meth                                                                       | ods                                       | Bank Transfers                               | Checks          | Credit C                 | ards                   |                   | Add Pa    | yment Method 👻 |
|--------------------------------------------------------------------------------|-------------------------------------------|----------------------------------------------|-----------------|--------------------------|------------------------|-------------------|-----------|----------------|
| Unilabs Co                                                                     | ipa Test                                  | supports Bank Tr                             | ansfers Pay     | ments.                   |                        |                   | Ban       | k Transfers    |
|                                                                                | ŧ                                         | BCP<br>Rua do Campo Alegre<br>Account Number | e, 123, 4000-00 | 00 Porto Po<br>Transit ( | orto, Portugal<br>iode | Wire Routing N    | Shared    | With Customer  |
|                                                                                | 0                                         | Rua do Campo Alegr                           | e, 123, 4000-0  | 000 Porto P              | orto, Portugal, Portu  | gal (PT123456789) | Unsupport | ed by Customer |
|                                                                                |                                           |                                              |                 |                          |                        |                   |           |                |
| RCB                                                                            |                                           | _                                            | _               |                          | _                      | _                 | Cancel    | Add Selected   |
| ВСР                                                                            |                                           | _                                            |                 |                          |                        |                   | Cancel    | Add Selected   |
| BCP<br>Bank Coun                                                               | try/Regi                                  | 0ff                                          |                 |                          |                        |                   | Cancel    | Add Selected   |
| BCP<br>Bank Coun<br>Portugal                                                   | try/Regi                                  | on                                           |                 | · ·                      |                        |                   | Cancel    | Add Selected   |
| BCP<br>Bank Coun<br>Portugal<br>*Bank Acco                                     | try/Regi<br>ount Nut                      | on<br>mber                                   |                 |                          |                        |                   | Cancel    | Add Selected   |
| BCP<br>Bank Coun<br>Portugal<br>*Bank Acco                                     | try/Regi<br>bunt Nut<br>00124             | on<br>nber                                   |                 | (                        |                        |                   | Cancel    | Add Selected   |
| BCP<br>Bank Coun<br>Portugal<br>*Bank Acco<br>00436560<br>*SWIFT Co<br>BCOMPTE | try/Regi<br>bunt Nur<br>00124<br>de (BIC) | on                                           |                 |                          |                        |                   | Cancel    | Add Selected   |

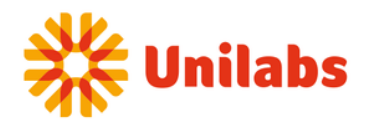

| Ve have auto-filled some information from your Public               | c Profile.                                                     | × | Add Payment Method                                           | ×                         |
|---------------------------------------------------------------------|----------------------------------------------------------------|---|--------------------------------------------------------------|---------------------------|
| *Tax Number                                                         |                                                                |   |                                                              |                           |
|                                                                     |                                                                |   |                                                              |                           |
| Please ensure you add your country prefix to the Tax Number.        |                                                                |   | Bank Transfer                                                |                           |
|                                                                     |                                                                |   | Please enter the following information to receive I          | Bank Transfer payments.   |
| DUNS Number                                                         |                                                                |   | Payment Method Name                                          |                           |
| 0                                                                   |                                                                |   | Bank transfer                                                |                           |
| * Commercial Registration                                           |                                                                |   | * Bank Account Country/Region                                | Pank Account Currency     |
| Choose file No file chosen                                          |                                                                |   | Portugal -                                                   | FIID -                    |
|                                                                     |                                                                |   |                                                              |                           |
| Denvit To Addresses                                                 |                                                                |   | Beneficiary Name                                             | Bank Name                 |
| *Remit-To Addresses                                                 |                                                                |   | Suppuer Demo                                                 | Cub                       |
| Add one or more Remit-To Addresses by either filling out a new Comp | pliant Invoicing Form or choosing an Existing Remt-To Address. |   | IBAN ()                                                      | Confirm IBAN              |
| Add Remit-To                                                        |                                                                |   | P150003505280001765433043                                    | P150003505280001765433043 |
| - Rank Dataila                                                      |                                                                |   | <ul> <li>My company expects international payment</li> </ul> | 5                         |
| *Dank Details                                                       |                                                                |   |                                                              |                           |
| *Bank Name                                                          |                                                                |   |                                                              |                           |
| RCR                                                                 | ۰<br>۲                                                         | 9 | Branch Code                                                  | Bank Account Type         |
|                                                                     |                                                                |   |                                                              | Business                  |
| Bank Country/Region                                                 |                                                                |   | Email Address                                                | Remit-To Code 🕞           |
| Pertural                                                            |                                                                |   |                                                              |                           |
| Portugai                                                            |                                                                |   | Supporting Documents 🕥                                       |                           |
| I Pank Assount Number                                               |                                                                |   | Drop or I                                                    | srowse Files              |
|                                                                     |                                                                |   | B                                                            | owse                      |
| 043656000124                                                        | J                                                              |   |                                                              |                           |
|                                                                     |                                                                |   |                                                              |                           |
|                                                                     |                                                                |   |                                                              |                           |
| BCOMPTPL                                                            | J                                                              |   |                                                              |                           |
|                                                                     |                                                                |   |                                                              |                           |
| *IBAN Number                                                        |                                                                |   |                                                              |                           |
| 124                                                                 | J                                                              |   |                                                              |                           |
|                                                                     |                                                                |   |                                                              |                           |
| Account Type                                                        |                                                                |   |                                                              |                           |
|                                                                     |                                                                |   |                                                              |                           |
|                                                                     |                                                                |   |                                                              | Cancel                    |
| Prod. Contenant                                                     |                                                                |   |                                                              |                           |

#### In case you get an error for a missing IBAN, follow the next steps

**Missing IBAN Issue**: If you do not see the IBAN field in the previous window when adding a bank account, follow these steps:

- Go to Business Profile -> Legal Entities -> Create.
- Fill in the requested information as instructed.

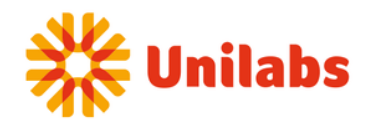

| acoup | a supplie    | erportal |        |              |          |                 |         |          |           | DEMO ~   | NOTIFICATION | NS 1   HELP V |
|-------|--------------|----------|--------|--------------|----------|-----------------|---------|----------|-----------|----------|--------------|---------------|
| ♠     | Invoices     | Orders   | Busir  | ness Profile | Setup    | Service Sheets  | ASN     | Sourcing | Forecasts | Catalogs | Community    | More          |
| Busin | iess Profile | Legal En | tities | Information  | Requests | Performance Eva | luation |          |           |          |              |               |

#### Legal Entities

| egal Entity Name | Invoice From Address                             | Tax ID         | Linked Payment Method | Payment Information                           | Customers          |  |
|------------------|--------------------------------------------------|----------------|-----------------------|-----------------------------------------------|--------------------|--|
| Supplier Demo    | Rua do Campo Alegre,<br>123, Porto, Porto, 4000- | PT:PT123456789 | Check                 | Rua do Campo Alegre,<br>123, Porto, Porto, 40 | Unilabs Coupa Test |  |
|                  | 000, Portugal                                    |                | Bank Account          | BCP<br>0124                                   | Unilabs Coupa Test |  |
|                  |                                                  |                | Bank Account          | CGD                                           | Unilabs Coupa Test |  |

| Coupe supplier portal     Invalues Order Dennes Date Service Sheets ASN Sourcino Forecasts Cata                                                                                                    | Create Legal Entity ×                                                                                                    |
|----------------------------------------------------------------------------------------------------|----------------------------------------------------------------------------------------------------|
| Business Profile Legal Entities Information Requests Performance Evaluation                                                                                                    | <ul> <li>Add Tax Registration</li> </ul>                                                                                                    |
| Legal Entities                                                                                                    | Additional Company Information *Type of Company  Translation missing: regressit to registrated company data of registration                                                                                                    |
| Create                                                                                                    |                                                                                                    |
| Legal Entity Name Invoice From Address Tax ID Linked Payment Method Payment Information Cus                                                                                                    | Liable Company 🕥 Liquidation State 🕥                                                                                                    |
| Supplier Demo         Rua do Campo Alegre.         PT/PT123488780         Check         Rua do Campo Alegre.         Unit           123. Porto, Porto, 4000-         123. Porto, Porto, 4000-         123. Porto, Porto, 40         123. Porto, Porto, 40         123. Porto, 40         123. Porto, Porto, 40         123. Porto, Porto, 40         123. Porto, 40         123. Porto, 40         123. Porto, 40         123. Porto, 40         123. Porto, 40         123. Porto, 40         123. Porto, 40         123. Porto, 40         123. Porto, 40         123. Porto, 40         123. Porto, 40         123. Porto, 40 | * Share Capital () * Place of Reg. ()                                                                                                    |
| 000. Portugal Bank Account BCP Unit                                                                                                    | 10000 Porto Entar a number with two decimal points (eg 15065.00) ** Co Bena Num                                                                                                    |
|                                                                                                    | 123456789                                                                                                    |
| Perpage 8   10   20                                                                                                    | Invoice From Address         Please enter the address that you invoice from or the address that you receive malled and in-person payments.         * Country/Region       * Address Line 1         * Country/Region       * Address Line 1         * Cauntry/Region       * Address Line 1         * Cauntry/Region       * Address Line 1         * City       * State         * Orto       4000-000         Invoice From Code ()       Preferred Language         Portuguese (Portugai)       • |
|                                                                                                    | Ship From Address         Please enter the physical address that your goods are shipped from? This can be a warehouse address.         Image: Same as Invoice From Address         Cancel                                                                                                    |

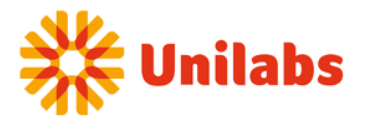

**Return to the Form**: Once you have created the Legal Entity as shown in the previous step, you can return to the form and continue filling out the requested information.

| ure 18                                                 |                     |              |                            |                 |              |      |
|--------------------------------------------------------|---------------------|--------------|----------------------------|-----------------|--------------|------|
| 🕋 coupa supplier portal                                |                     |              |                            | DEMO v          | NOTIFICATION |      |
| A Invoices Orders Business Profile Setup Set           | ervice Sheets AS    | SN Sourcing  | Forecasts                  | Catalogs        | Community    | More |
| Business Profile Legal Entities Information Requests P | erformance Evaluati | on           |                            |                 |              |      |
| Unilabs Coupa Test                                     |                     |              | Profile                    | Unilabs Coupa 1 | est          | Ŧ    |
| Form Responses                                         |                     |              |                            |                 |              |      |
|                                                        |                     |              |                            |                 |              | _    |
|                                                        |                     | View All     | <ul> <li>✓ Adva</li> </ul> | anced Sear      | ch 🔎         | 2    |
| Form                                                   | Status              | Created Date |                            | Submitted At    |              |      |
| 2. Supplier Data Entry_new                             | New                 | 03/13/25     |                            | None            |              |      |
| Perpage 15   45   90                                   |                     |              |                            |                 |              |      |

Add Bank Account in "Remit To" Section: You may now add your bank account in the "Remit To" section. Please ensure you follow the steps as shown and **select the Legal Entity** you created previously when prompted.

| Figure 19 |                                                                                                    |
|-----------|----------------------------------------------------------------------------------------------------|
|           | * Commercial Registration                                                                                                    |
|           | Choose file No file chosen                                                                                                    |
|           |                                                                                                    |
|           | •Remit-To Addresses                                                                                                    |
|           | Add one or more Remit-To Addresses by either filling out a new Compliant Invoicing Form or choosing an Existing Remit-To Address. |
|           | Add Remit-To                                                                                                    |
|           |                                                                                                    |
|           | Payment Method                                                                                                    |
|           | Select                                                                                                    |
|           | * Preferred Currency                                                                                                    |
|           | EUR ~                                                                                                    |
|           | The currency the supplier would like to use to do business                                                                        |
|           | *Language                                                                                                    |
|           | Select                                                                                                    |
|           | * Inco Terms                                                                                                    |
|           | ~ ~                                                                                                    |
|           | <u> </u>                                                                                                    |
|           |                                                                                                    |

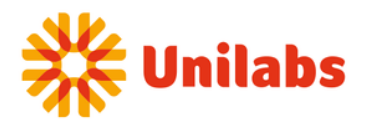

| Street Address 3                                      |                    |
|-------------------------------------------------------|--------------------|
|                                                       |                    |
| How would you like to be paid?                        |                    |
| All Methods Bank Transfers Checks Credit Cards        | Add Payment Method |
| Unilake Course Test summerte Bank Transfore Deursonte | Bank Transfers     |

| We have auto-filled some information from your Public Profile. | Add Payment Method                                        | ×                            |
|----------------------------------------------------------------|-----------------------------------------------------------|------------------------------|
|                                                                | Associated Legal Entity                                   |                              |
| *Street Address                                                | Supplier demo I                                           | •                            |
| Rua do Campo Alegre                                            | Supplier demo I                                           |                              |
|                                                                | Supplier Demo                                             |                              |
| Street Address 2                                               | Please enter the following information to rece            | eive Bank Transfer payments. |
| 123                                                            | • Payment Method Name 🕧                                   |                              |
| Street Address 3                                               |                                                           |                              |
|                                                                | Bank Account Country/Region                               | Bank Account Currency        |
|                                                                | Portugal                                                  | • EOR •                      |
| Street Address 4                                               | Beneficiary Name                                          | Bank Name                    |
|                                                                | IRAN O                                                    | Confirm IRAN                 |
|                                                                |                                                           |                              |
| * City                                                         |                                                           |                              |
| Porto                                                          | <ul> <li>My company expects international paym</li> </ul> | nents                        |
| * Postal Code                                                  | Branch Code                                               | Bank Account Tuno            |
| 4000-000                                                       |                                                           | Business •                   |
| Location Code                                                  | Email Address 🕡                                           | Remit-To Code 🔅              |
|                                                                | Supporting Documents                                      |                              |
|                                                                | Deer                                                      | a ar Braunas Cilas           |
|                                                                |                                                           | Browse                       |
| anization Type                                                 |                                                           |                              |
| ~                                                              |                                                           |                              |
| ent Company Name                                               |                                                           | 1                            |
|                                                                |                                                           | Cancel Save                  |

**Follow System Rules**: Make sure to follow the system rules and confirm that your data matches the expected format and requirements. This ensures your information is accurate and meets all necessary criteria.

**Submit Your Information**: After verifying your data and reviewing all your information, scroll down to the bottom of the page and click **submit** for approval. Please **ensure** you do this, as failure to submit will prevent us from receiving your data.